# 臺北市立松山工農 113 學年度第1 學期即選即上系統教學

(建議使用電腦瀏覽器,如果使用手機選社,介面會比較難操作。)

# 即選即上時間:113/10/21(-)12:00~10/23(三)12:00 10/28(-)公佈選社結果

#### 一、進入學校首頁,點擊「校務行政系統」圖示

| 首頁<br>:::                                             |      |             |        |             |
|-------------------------------------------------------|------|-------------|--------|-------------|
| 🔖 松山工農公告彙整                                            |      |             | 💊 教職員  | <b>【</b> 系統 |
| Q 標題、關鍵字                                              | ŝž   | 布單位: 全部 🔹 🔊 | 電子信箱   | 校務行政系統      |
| <ul><li>✓ 最新消息 升學動態 榮譽榜 研習、競賽與活動</li></ul>            | 新生專區 | 課輔及重補修 >    |        |             |
| 標題                                                    | 單位   | 日期          | 線上差勤系統 | 課表查詢        |
| 112年10月07日當週(112/10/02-112/10/07)學生愛校名單,請同學<br>準時參加 0 | 學務處  | 2023/09/28  | 鐘點費填報  | 視訊會議申請      |
| 臺北市政府教育局「智慧校園生活懶人包」推廣 🛯                               | 教務處  | 2023/09/18  |        |             |
| 本校112學年度第1學期高一學生校內適性媒合轉科簡章 🔘                          | 教務處  | 2023/09/08  | 場地借用系統 | 教師甄試        |
| 112學年度第1學期學生註冊須知&親子綁定 🛛                               | 教務處  | 2023/08/23  |        |             |
| 本校112年度校園流感疫苗接種意願書QRCODE                              | 學務處  | 2023/09/27  | 教師e學苑  | 教師研習網       |

#### 二、帳號為「臺北市單一身份驗證」登入。若忘記帳號密碼請詢問導師。

| 臺北市高職校務行政系統 |                                                                                                    |  |  |  |  |  |
|-------------|----------------------------------------------------------------------------------------------------|--|--|--|--|--|
| 単一身分驗證 其他登入 | <ul> <li>※本系統自111學年度第2學期起將以單一身分驗證帳號進行登入,其他<br/>登入方式僅供非持有單一身分驗證帳號者登入。</li> <li>※ 學生如有單一身分驗證帳號登入相關問題,請逕洽學校資訊組協助進行<br/>帳號密碼確認或重設。</li> <li>將一次登入後請盡速修改密碼。</li> <li>密碼含英文請注意大小寫。</li> <li>家長請使用「單一身分驗證帳號」登入,如您尚未有單一身分驗證帳<br/>號,請至酷課雲網站或下載酷課APP進行親子綁定。</li> <li>建議使用Chrome,Firefox以取得較佳的使用者體驗。</li> </ul> |  |  |  |  |  |

## 三、成功登入後,點選左邊的「社團選課」

| 校務行政系統   | ■ 松山工                                             | ±<br>₹ |         |                         |          | 更改密碼 | 4  |
|----------|---------------------------------------------------|--------|---------|-------------------------|----------|------|----|
| 主頁面      |                                                   |        |         |                         |          |      |    |
| ☰ 個人紀錄   | << >>                                             |        |         |                         |          |      |    |
| ■ 選課系統   | 2023年9月<br>日一二三四五六                                |        | 公告單位    | 公告日期                    | 公告主題     |      |    |
| ■ 社國送禄   | 1 2<br>3 4 5 6 7 8 9                              |        | 系統公告    | 2021/07/02 ~ 2030/12/31 | 手冊 - 學生端 |      |    |
| ■ 線上申請   | 10 11 12 13 14 15 16<br>17 18 19 20 21 22 23      |        |         |                         |          |      |    |
| ☰ 重補修系統  | 24 25 26 27 28 29 30<br>2023 年 10 月               |        |         |                         |          |      |    |
| ▶ 基本資料填答 | 日一二三四五六<br>1 2 3 4 5 6 7                          |        |         |                         |          |      |    |
| ▶ 課程介紹   | 8 9 10 11 12 13 14<br>15 16 17 18 19 20 <b>21</b> |        |         |                         |          |      |    |
| ▶ 圖書查詢   | 22 23 24 25 26 27 28<br>29 30 31                  | 4      |         |                         |          |      |    |
| ▶ 收訖明細確認 | 2023年11月                                          | 顯示第1至1 | 項结果,共1項 |                         |          | 上頁 1 | 下頁 |

## 四、點選左邊第一個「社團圈選」

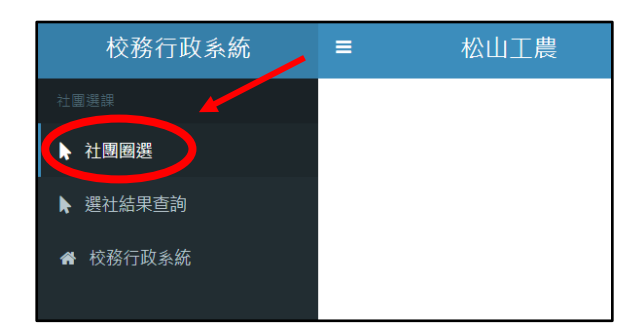

五、點選「即選即上」

|   | ■ 松山工農                                                                                                    | <u>م</u>    |
|---|----------------------------------------------------------------------------------------------------|-------------|
| œ | 選社公告                                                                                                    | ● 首頁 > 選社公告 |
| A | 詳閱下列選課說明,並點選右側入口進行選社 ▶志 <sup>派発填</sup> ▶ <sup>即選即上</sup>                                                                               |             |
|   | 選社時間:112/10/13(五)8:00~112/10/20(五)23:59                                                                                                | <b>^</b>    |
|   | 社團名單公佈時間:10/27(五)<br>第一次社課時間:11/17(五)                                                                                                  | _           |
|   | 1.已經是社團幹部或教師甄邏入社的同學不需要選社。(空手道社、籃球社A、排球社A、棒球社、打擊樂團A等)<br>2.某些社團有限制科別條件,若不符合條件,勿填入志願序中!(滾球、電機、機器人、創意電子、汽車研究社等)                           |             |
|   | 2.志願撮合結果為電腦亂數決定,務必仔細確認志願序填寫無誤,學務處無法處理因志願序填寫錯誤所造成的結果。 3.請大家互相提醒,務必在選社時間內登入校務系統選社。                                                       | _           |
|   | 沒有參與選社的同學,將舉辦第二輪選社(10/23(-)12:00~10/25(三)12:00,屆時已滿社的社團無法國選。<br>第二輪選社後還是沒有社團的同學,將由學務處隨機指派加入人數未滿的社團。<br>4.開於社團的問題/編集,甚處要批一公生之社團活動[編集]書。 | _           |
|   | <ul> <li>●····································</li></ul>                                                                               | •           |
|   |                                                                                                    | 11          |

# 六、找到還有餘額的社團**,點選「加選」**。

| 已選 | 社團編號 | 社團名稱     | 指導老師 | 社團類型 | 成社人數標準 | 已選人數 | 熟绘人數 | 加選 |
|----|------|----------|------|------|--------|------|------|----|
|    | 401  | A001空手道社 |      | 體商性  | 0      | 11   | 0    | 加選 |
|    | 402  | A002國術社  |      | 體商性  | 0      | 3    | 17   | 加選 |
|    | 403  | A003排球社A |      | 體育性  | 0      | 5    | 10   | 加選 |
|    | 404  | A005羽球社  |      | 體育性  | 0      | 7    | 33   | 加選 |
|    | 405  | A006桌球社  |      | 體育性  | 0      | 2    | 38   | 加選 |
|    | 406  | A007籃球社A |      | 體育性  | 0      | 29   | 0    | 加選 |
|    | 407  | A008籃球社B |      | 體育性  | 0      | 0    | 40   | 加選 |
|    | 408  | A009籃球社C |      | 體育性  | 0      | 3    | 37   | 加選 |
|    | 409  | A010棒球社  |      | 體育性  | 0      | 22   | 0    | 加選 |
|    | 410  | A011游泳社  |      | 體育性  | 0      | 1    | 29   | 加選 |

#### 七、加選成功的畫面

| 3 | vschool.tp.edu.tw 顯示<br>加選成功 | <b>耶成功啦!</b> | <u>ap</u> |
|---|------------------------------|--------------|-----------|
|   |                              | 確定           |           |